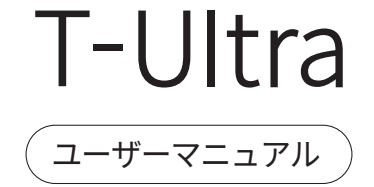

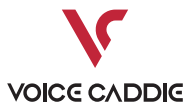

T-Ultraはゴルフを楽しむ人のためのゴルフスマートウォッチです。 ゴルフラウンドで必要なすべての情報を得て、より良いゴルフライフを ご体験ください。

T-Ultraで最高の成果を!

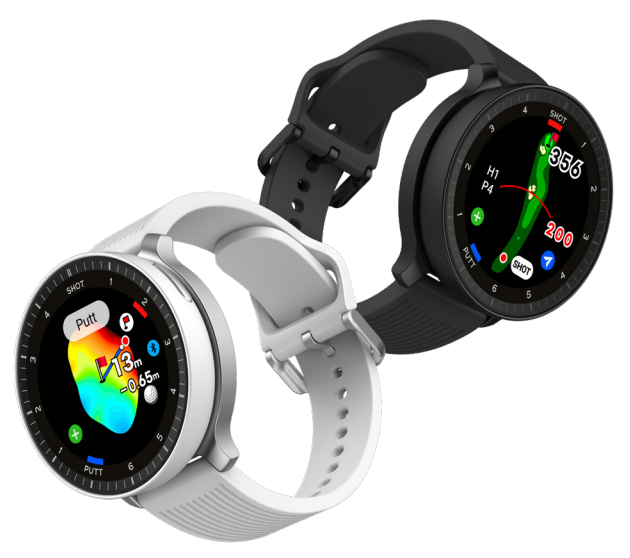

## T-Ultra 構成品

本体

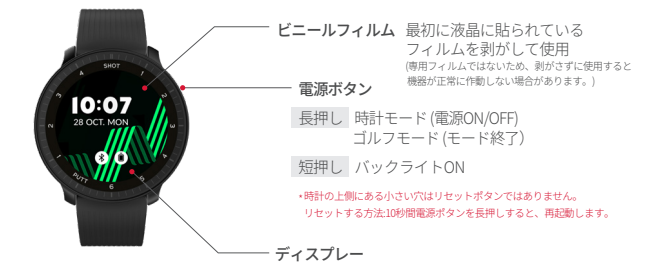

充電ドック

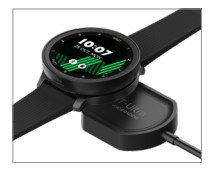

#### 充電方法

- 付属の充電ドックのケーブルをUSBポートに接続
- 左図のように充電ドッグ内部のT-Ultraと 書かれた方向に製品の向きを合わせて充電
- \*本体と充電ドックを正しく接続しない場合、 十分に充電できなかったり、故障の原因になります。

ストラップ(22mm)

### 画面設定

### 画面構成

時計画面から上下左右の画面をスライドさせて移動

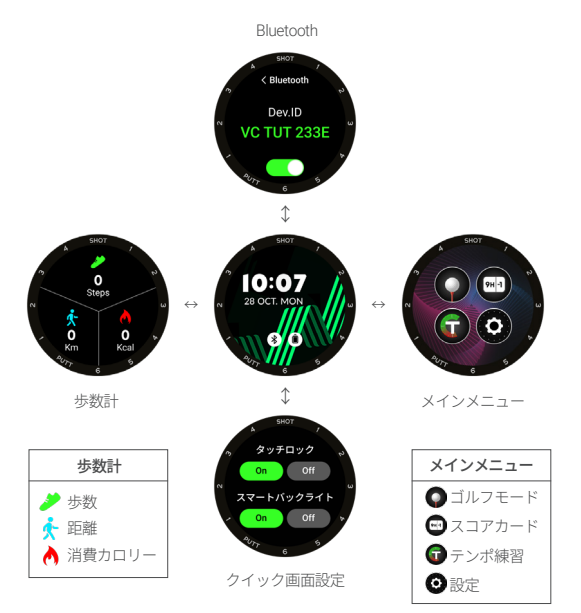

## スマートフォンに接続する

### 1. スマートフォンに[MyVoiceCaddie]アプリをダウンロード

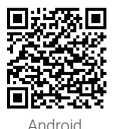

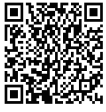

iOS

- 2.ダウンロード完了後にアプリを実行
- 3. アプリの起動時にログインまたは会員登録を行う
- 4. 接続するをタッチ
- 5. T-Ultra本体のBluetoothを有効にする

[P.2-Bluetooth設定を参考にしてください]

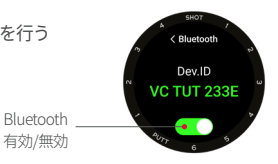

#### 6. デバイスに表示されるPIN番号をアプリに入力

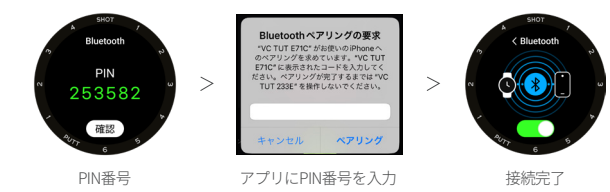

歩数計

- 歩数計の統計画面で活動と運動量を計算する - 各アイコンをタップすると1週間累積画面に入る

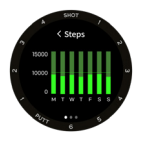

∧ タップ

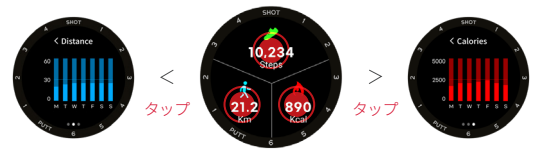

### クイック画面設定

- タッチロック/スマートバックライトクイック設定
- タッチロックを使用:タッチを無効にする (時計画面でロックアイコンタッチするとロック解除)

-スマートバックライトを使う リストアップ時にバックライト自動点灯

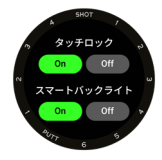

### ゴルフモードにアクセス

ゴルフ場に到着した後、アイコンをタップするとGPSの受信を開始し 自動でコースを認識する

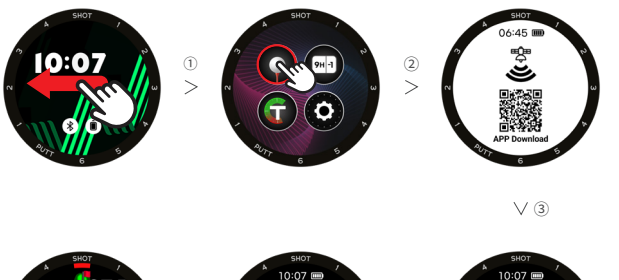

[MyVoiceCaddie]アプリ未接続の場合は アプリインストールORコード表示

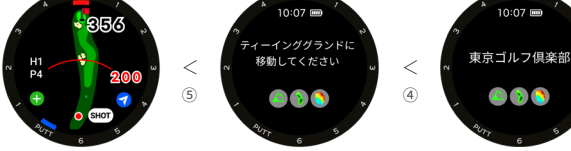

### ゴルフモードの画面切り替え

ゴルフモード開始後の最初のコースビュー画面から左右にスライドして アプローチビュー、パットビュー、ヤーデージビューにアクセス

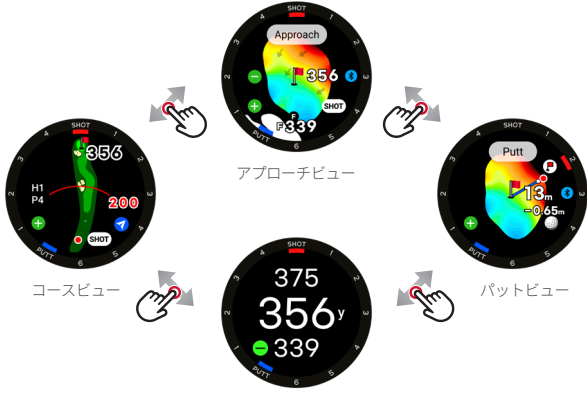

ヤーデージビュー

- ビューイメージは地域及び該当するゴルフ場によって異なる場合があります。 (※voicecaddie.jpの[対象コースの確認]でご確認ください。) - ヤーデージビューで[●]アイコンをタップすると詳細が確認できます。

#### ゴルフモードにアクセス

ラウンド中にショットとパットを自動認識

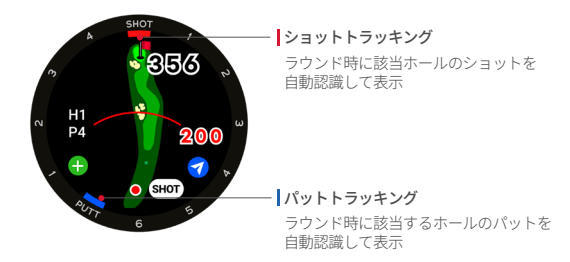

[例1]ティーショット後セカンド時点に移動時 [例2] グリーンに移動してパット時

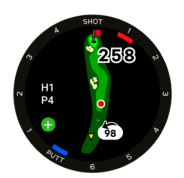

ショット1、パット0

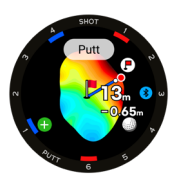

ショット7、パット5

#### V.AI 3.5

ゴルフAIサービスでラウンド中に、ゴルファーがプレーに集中できるよう、 ゴルファーの位置や状況を認護し必要な情報を自動提供する機能

#### 1.AIビュー切り替え

ティーイングエリア、フェアウェイ進入時、グリーン攻略エリア進入時、オングリーン時

 オングリーン

 「パットピュー」に自動切り替え

 グリーン攻略エリア進入

 「グリーンピュー」に自動切り替え

 フェアウェイ進入

 コースマップの自動拡大

 ディーイングエリア

 「コースプレビュー」自動再生

ショットフィードバックピュー
 ショットを自動認識してテンポを表示
 ショット&パットを自動認識して表示

 フラッシュバックポップアップビュー MyVoiceCaddieアプリ接続必須 該当ホールのプレイ記録がある場合、記録されたスコアとショット位置を表示

V.AIの解除方法:メニュー画面>設定>ゴルフ設定>VAI>OFF

### | ティーイングエリアでのコースプレビュー

- 自動再生:ティーイングエリア進入時

- 手動再生:ティーイングエリアでアイコン(?)をタップ

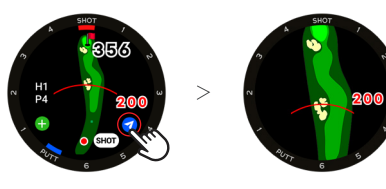

自動復帰 八

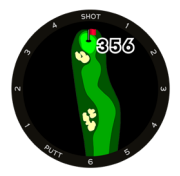

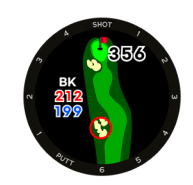

ピンまでの距離表示 バンカー&ハザード情報表示

Driver Distance

バンカー/ハザード案内

バンカー/ハザードの手前と奥までの距離を案内

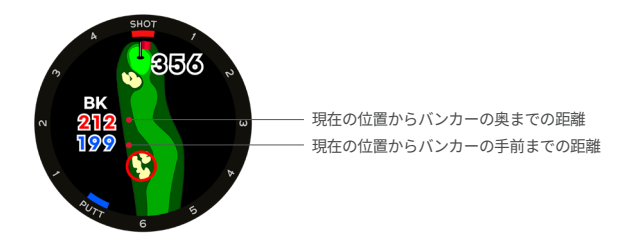

拡大画面でのタップの方が便利です。

#### アプローチビュー

- リアルグリーンアンジュレーション 実測したグリーンアンジュレーションデータを適用して58段階で表現
- グリーンズーム(4 段階)
  - ⊕ アイコンタップしグリーン拡大
  - グリーンを縮小しグリーン周辺の環境情報提供

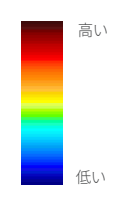

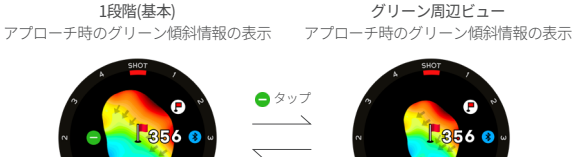

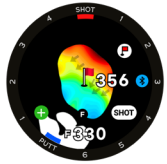

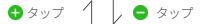

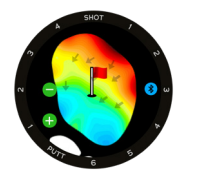

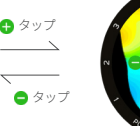

🔒 タップ

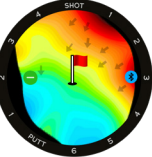

3段階ズーム

### アクティブアプローチビュー

ゴルファーの位置によってグリーンが自動的に回転

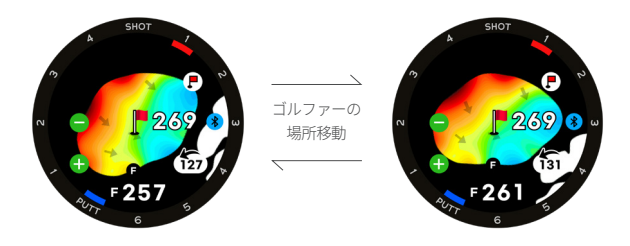

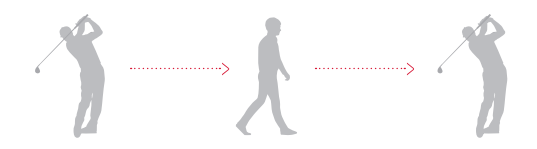

#### パットビュー

ボールからピンまでの高低差・距離案内

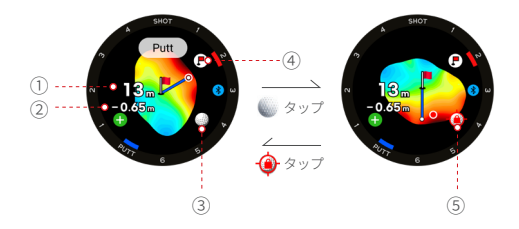

- ① ボールからピンまでの距離
- ② ボールからピンまでの高低差
- ③[●]アイコンをタップすると、ボールが現在位置に 固定され、グリーンがボールからピンを見る方向に回転
- ④[●]アイコンをタップすると、ピンが現在位置に固定
- ⑤[④]アイコンをタップすると、ロックが外され 現在の位置からピンまでのリアルタイムの距離を表示

[使い方の例]

- グリーンに到着後、自分のボールの位置へ移動し、パットビュー画面の
- ③[ 🌑 ]アイコンをタップ。次に、ピンの位置へ移動し
- ④[ ()]アイコンをタップ。

すると、実際の距離と高低差が画面に表示されます。

### テンポ練習モード

#### テンポ練習モードとは?

ー貫性のあるスイング練習ができるよう目標テンポを設定し スイングのテンポを合わせる練習を行うモード

メニュー画面で() タップ>[フルスイング/アプローチ/パット]の中から選択

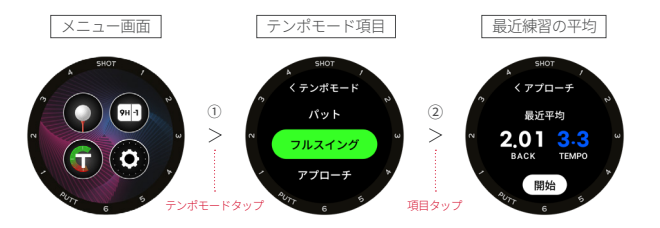

(3) …… 開始ボタン タップ

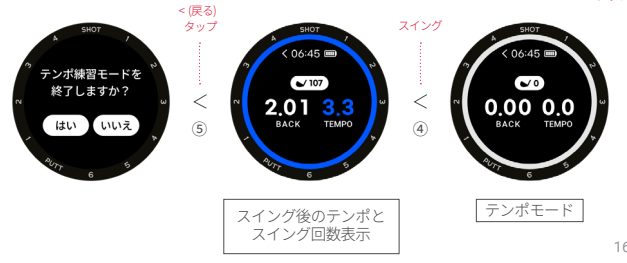

テンポ練習モード

目標テンポの設定方法

テンポモードで[目標テンポ]をタップ>[フルスイング/アプローチ/パット]の中から選択

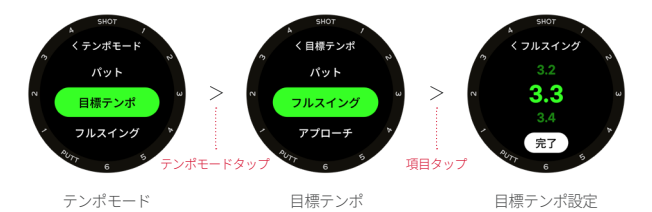

- テンポモード時、画面中央をロングタップ

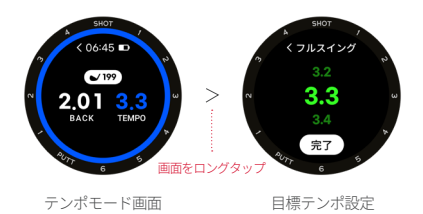

# 製品仕様

| 製品名    | ボイスキャディ T-Ultra                                                                                                    |
|--------|----------------------------------------------------------------------------------------------------|
| 主要機能   | ↓アルゴリズム、コースプレビュー、リアルグリーンアンジュレーション、<br>4段階グリーンズーム、パットビュー、テンボ練習モード、<br>ショット&パットトラッキング、自動ショットマーキング、<br>フラッシュバック、天気、[MyVoiceCaddie]アプリ対応 |
| サイズ/重量 | 時計:48.2mm x 48.2mm x 15.1mm / 35g<br>充電ドック:47.2mm x 40mm x 10.1mm / 41.7g                                                            |
| 対応コース  | 世界約40,000コース以上                                                                                                    |
| 対応言語   | 日本語、韓国語、英語、中国語                                                                                                    |
| 誤差範囲   | ±3yd                                                                                                    |
| 構成     | 本体、充電ドック、取扱説明書                                                                                                    |

### 注意事項

- ゴルフモードで衛星を受信するまでの所要時間は受信環境天気や地形など)
   によって異なる場合があります。できるだけ屋外(キャディマスター室周辺など)で
   ゴルフモードを実行してください。
- -衛星の受信状態が良くない地域や外気温が低い環境では、使用可能時間が短くなることがあります。
- 車内や、ゴルフバッグの中など、温度や湿度が高い場所にデバイスを放置すると、 故障の原因になる可能性があります。
- -時計をつけたままシャワーを浴びたり、お風呂に入ると故障の原因になることがあります。

### 製品仕様

- 正常な使用状態で製品に問題が生じた場合は、無償で修理いたします。
- 無償修理保証期間内であってもお客様の不注意により製品の異常が発生した場合、 または保証期間を過ぎた場合は、有償での修理対応を承ります。
- アフターサービスをお申し込みの際には本保証書と、購入日のわかる領収書 (またはレシート等)を必ずご提示ください。

認証マーク

設定 > デバイス情報 > Regulatory > 認証マーク確認

保証書

| 製品名    | ボイスキャディ T-Ultra                |
|--------|--------------------------------|
| シリアル番号 |                                |
| 購入日付   |                                |
| 販売店    |                                |
| 販売店連絡先 |                                |
| 購入者住所  |                                |
| 氏名/電話  |                                |
| 保証期間   | 製品購入後1年間 ※バッテリーおよびその他の構成品は、6ヶ月 |

#### バッテリー使用時間

・ウォッチモード:約2日

・ゴルフモード:約10時間

\*バッテリー使用時間は使用方法や周辺環境により変動することがあります。

### 

**輸入元** VC Japan株式会社 〒151-0051 東京都渋谷区千駄ヶ谷3-38-10A・J・Kビル9階

#### 日本総代理店/サポートセンター

株式会社ひさいスポーツ 〒514-1118 三重県津市久居新町3006 ポルタひさい2F TEL: 059-255-8106 メール: support@hisaisports.com 2(